## アカウントの追加 パターン(2)

## Outlook

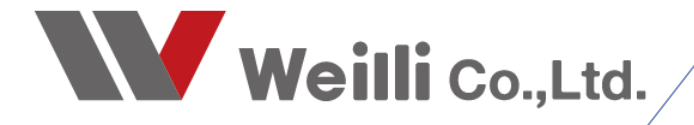

2020年1月15日改訂

## はじめに

追加でアカウントを登録する際には、2つの方法があります。

- ① + アカウントの追加 ボタンから追加する方法。
- ② (2) プロファイルの管理(2) 「コンアイルを追加または削除するか、既存 のプロファイル設定を変更します。 があります。

ほとんどの場合は、①のパターンで追加できますが、 不具合で登録できなかったり、 同じメールアドレスを2つ登録したい場合(今まで利用していたサーバーから新しいサーバーに移行する ため同じアドレスを追加したい)などは、②のパターンで追加します。

アドレスを追加したい場合は ・パターン① ・パターン② どちらかの方法をお試しください。

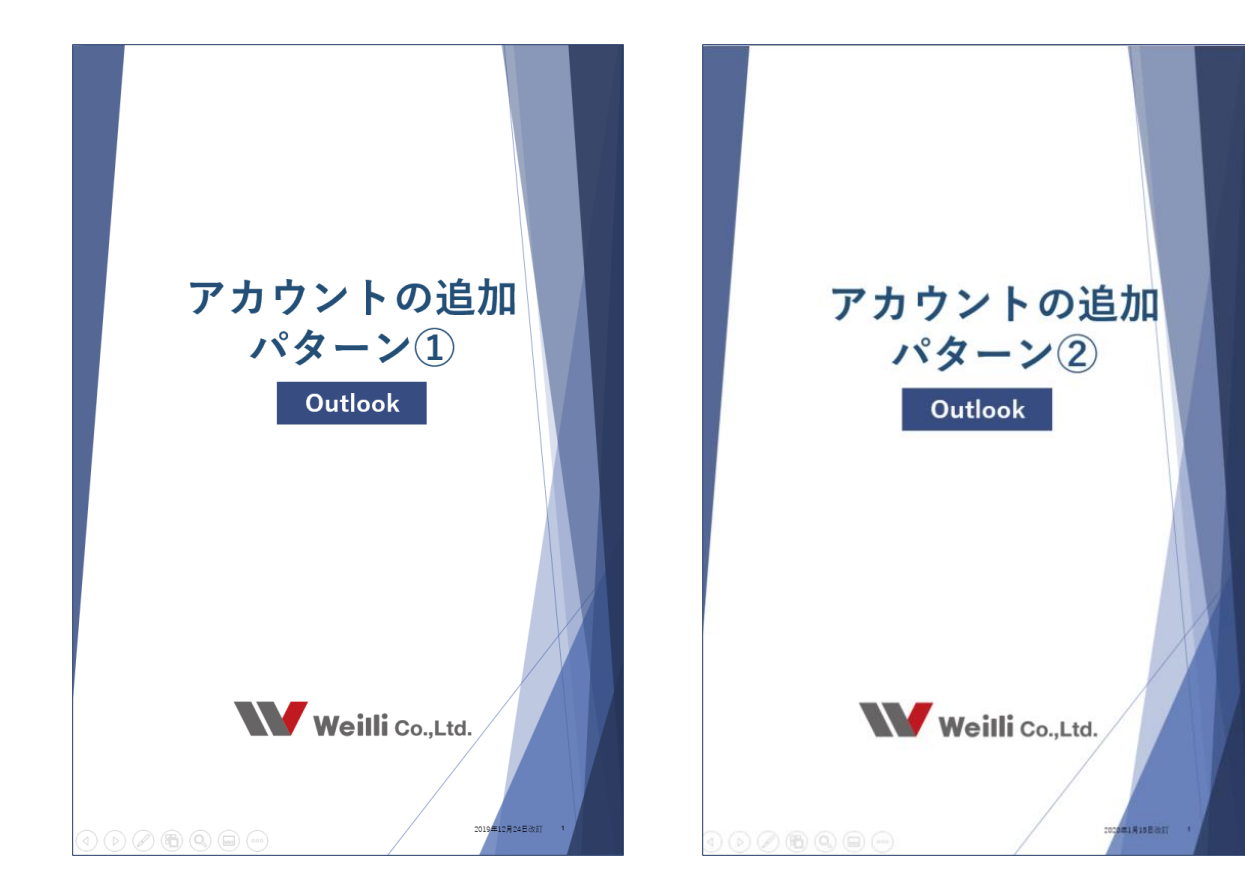

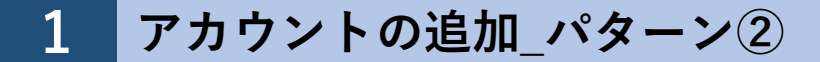

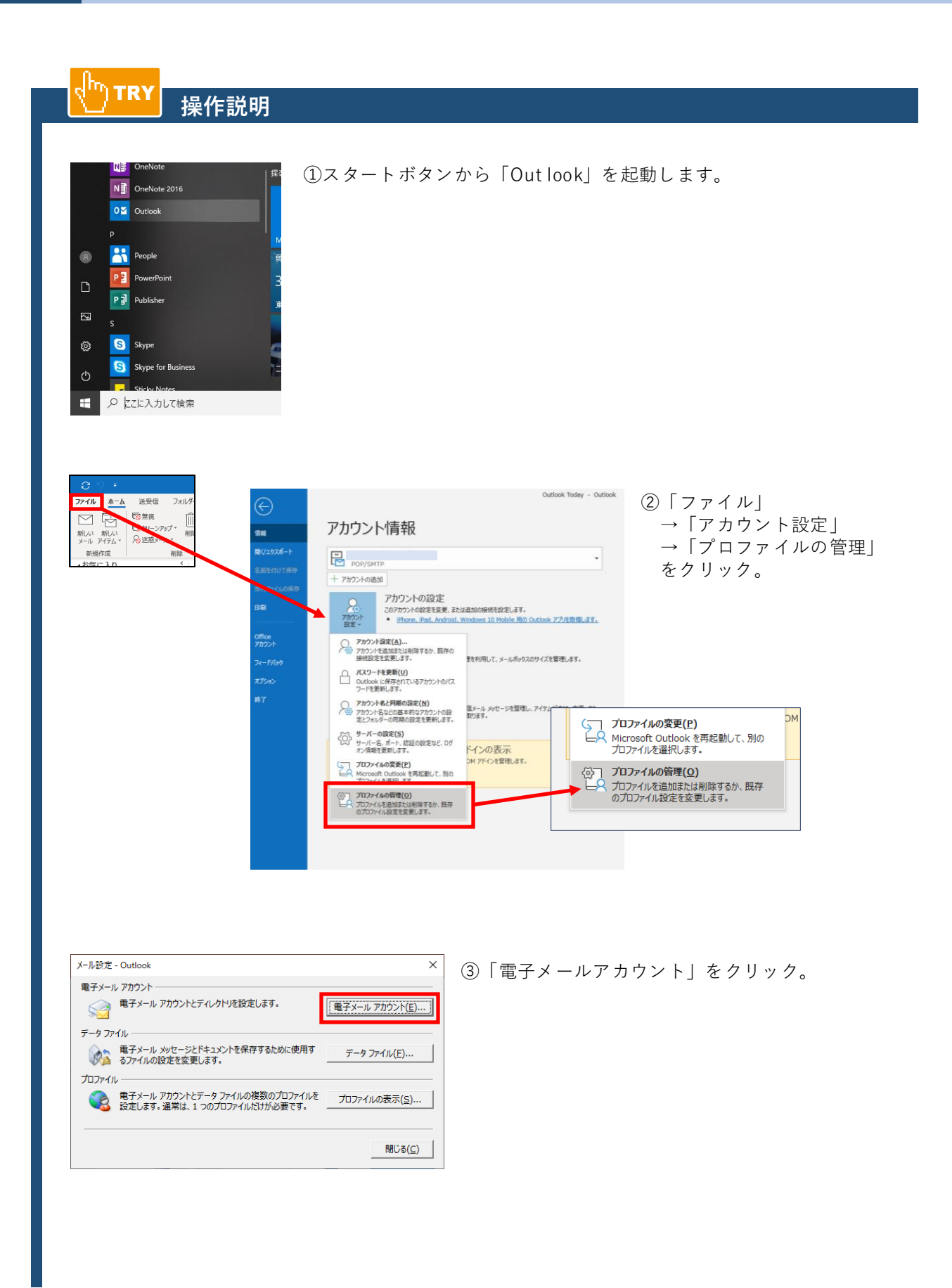

| アカウント設定 ×<br>電子メールアカウント<br>アカウントを追加または削除できます。また、アカウントを選択してその設定を変更できます。                                                                                                    | ④「新規」をクリック。                                                  |
|----------------------------------------------------------------------------------------------------|--------------------------------------------------------------|
| メール     データファイル     RSS フィード     SharePoint リスト     インターネット予定表     公開予定表     アドレス場                 新規(1)             * (参復(E)             * (参復(E)             * (参復)             * (参復)             * (参復)             * (参復)             * (参復)             * (参復)             * (参復)             * (参復)             * (参復)             * (参復)             * (参復)             * (参復)             * ( → ( → ( → ( → ( → ( → ( |                                                              |
| 選択したアカウントでは、新しいメッセージを次の場所に配信します:<br>フォルダーの変更(E)<br>閉じる( <u>C</u> )                                                                                                    |                                                              |
| アカウントの追加<br>自動アカウントセットアップ<br>アカウントを手動で設定するか、または他の種類のサーバーに接続します。<br>〇 電子メール アカウント(A)<br>名前( <u>い</u> ):                                                                                                    | ×<br>⑤「自分で電子メールや<br>その他のサービスを使う<br>ための設定をする(手動設定)」<br>にチェック。 |
| <ul> <li>(消: Daiki Matsumoto</li> <li>車子メールアドレス(E):</li> <li>(消: daiki@contoso.com</li> <li>パスワード(P):</li> <li>パスワードの確認スカ(T):</li> <li>インターネット サービス プロバイダーから提供されたパスワードを入力してください。</li> <li>④自分で電子メールやその他のサービスを使うための設定をする (手動設定)(M)</li> </ul>                                                                                                    | 「次へ」。                                                        |
| < 戻る(D) 次へ(N) > キャンセル<br>アカウントの追加                                                                                                    | × ⑥「POPまたはIMAP」                                              |
| アカウント タイプの選択<br>Office 365(E)<br>Office 365 アカウントの目動設定<br>メール アドレス(E):<br>何: daiki@contoso.com<br>④ POP または IMAP 電子メール アカウントの詳細設定<br>● Exchange ActiveSync(A)<br>Exchange ActiveSync を使用するサービスの詳細設定                                                                                                    | 「次へ」。                                                        |
| < 戻る(B) 次へ(M) > キャンセル                                                                                                    |                                                              |

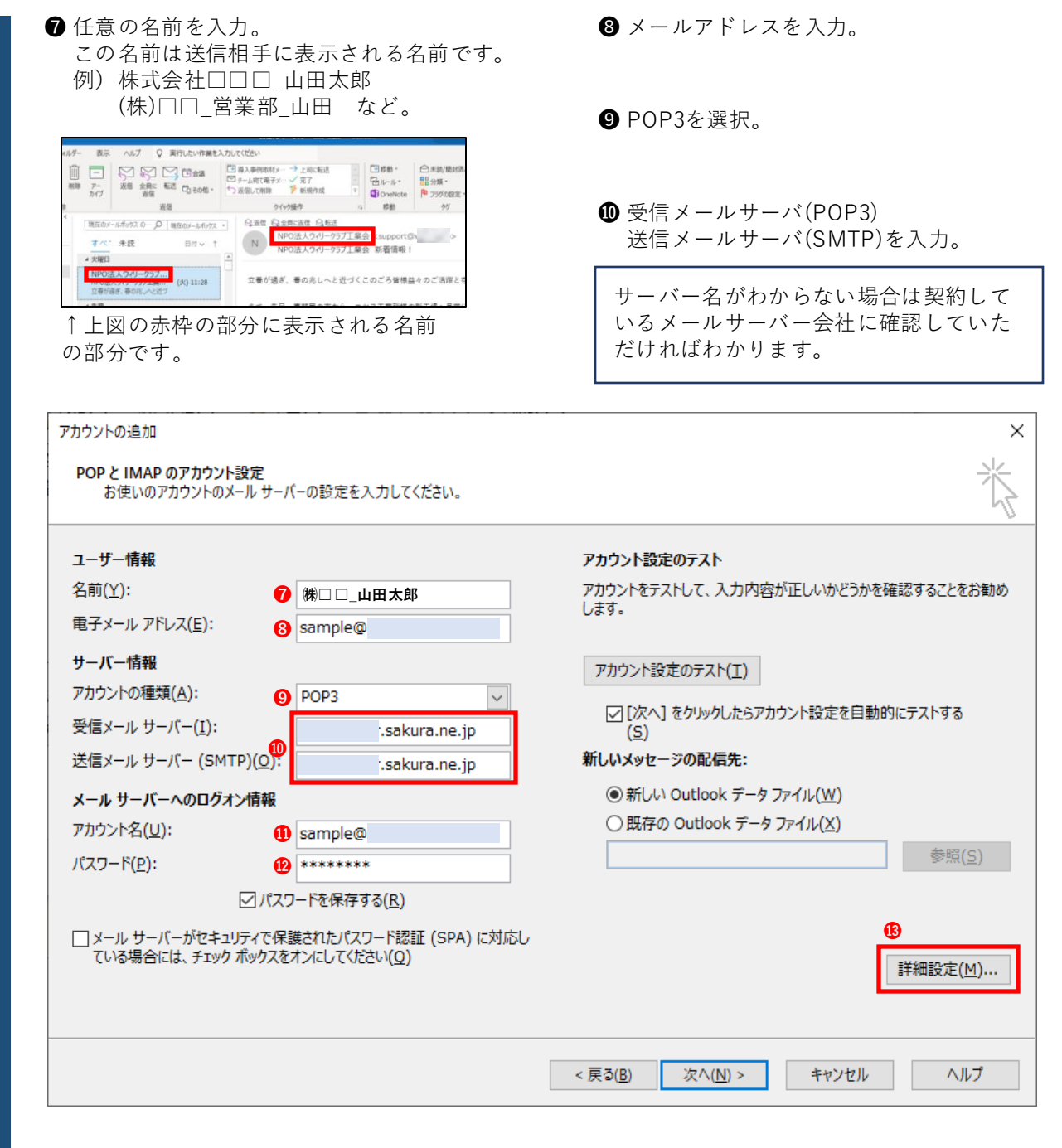

🕑 メールアドレスのパスワードを入力。

新規でメールアドレスをサーバー上で登録する際に、一緒にパスワードも 作成します。ですので各メールアドレスごとにパスワードがあります。 それをここに入力してください。 パスワードがわからない場合はメールサーバー会社にご確認ください。

「詳細設定」クリック。

→次ページへ。

| インターネット電子メール設定                     |
|------------------------------------|
| 全般 送信サーバー 詳細設定                     |
| サーバーのポート番号 (4)                     |
| 受信サーバー (POP3)(I): 110 標準設定(D)      |
| □このサーバーでは暗号化された接続 (SSL/TLS) が必要(E) |
| 送信サーバー (SMTP)( <u>O</u> ): 587     |
| 使用する暗号化接続の種類(C): なし                |
| サーバーのタイムアウト(T)                     |
| 短い 📲 長い 1分                         |
|                                    |
|                                    |
| サーバーから削除する(圧) 7 🚽 日後               |
| □ [削除済みアイテム] から削除されたら、サーバーから削除(M)  |
|                                    |

₿続き。

 $\times$ 

⑭「詳細設定」タブ上の

受信サーバーの欄に **110** 送信サーバーの欄に **587** と入力。

⑤ ☑サーバーにメッセージのコピーを置く
 ☑サーバーから削除する○日後

にチェックを入れて何日後に削除するか 入力します。

【⑮の項目について】

ここにチェックを入れることで、メールソフト上のみでなく サーバー上にも受信したメールを保存できます。 もしメールソフトに不具合が出てもサーバーで保存されているため情報が残ります。

「□サーバーから削除する○日後」の項目では、その受信したメールをサーバー上で何日間保存 したいかを決めることができます。上記図の場合、7日後にはサーバー上からもメールが自動で削 除されていく設定となります。 あまり長い期間で設定するとサーバーの使用容量がいっぱいになり、容量オーバーで受信ができ ないなどの不具合が発生するので、長すぎず短すぎずの日数を入力するのが好ましいです。

| インターネッ | ト電子メール設!           | 定                                  | $\times$ |
|--------|--------------------|------------------------------------|----------|
| 全般     | 送信サーバー             | 詳細設定                               |          |
| ☑送信    | サーバー (SMT          | P) は認証が必要( <u>O)</u>               |          |
| ⊙₹     | き信メール サーノ          | (ーと同じ設定を使用する( <u>U)</u>            |          |
| 01     | マのアカウントとバ          | (スワードでログオンする( <u>L)</u>            | _        |
| J      | アカウント名( <u>N</u> ) |                                    |          |
| )      | (スワード( <u>P</u> ): |                                    |          |
|        |                    | ✓ パスワードを保存する( <u>R</u> )           |          |
|        | セキュリティで            | 保護されたパスワード認証 (SPA) に対応( <u>Q</u> ) |          |
| OX     | ールを送信する            | 前に受信メール サーバーにログオンする( <u>I)</u>     |          |
|        |                    |                                    |          |
|        |                    |                                    |          |
|        |                    |                                    |          |
|        |                    |                                    |          |
|        |                    |                                    |          |
|        |                    | ОК <b>‡</b> т>tzı                  | ,        |

⑤「送信サーバー」タブ上の
 「送信サーバー(SMTP)は認証が必要」
 にチェック。

「OK」。

| アカウントの追加<br>POP と IMAP のアカウント設定<br>お使いのアカウントのメール サー/                                                                    | (-の設定を入力してください。                               | ×                                                         | 17) | 「次へ」をクリック。<br>するとテストが開始さ |
|----------------------------------------------------------------------------------------------------|-----------------------------------------------|-----------------------------------------------------------|-----|--------------------------|
| ユーザー情報<br>名前(Y):<br>電子メールアドレス(E):<br>サーバー情報<br>アカウントの種類(Δ):<br>受信メールサーバー(I):<br>送信メールサーバー (SMTP)(Q):<br>メールサーバーへのログオン情報 | 様□□_山田太郎<br>sample@<br>POP3<br>i.sakura.ne.jp | アカウント設定のテスト アカウントをテストして、入力内容が正しいかどうかを確認することをお勧めします。       |     | れます。                     |
| アカワンド名(U):<br>パスワード(P):<br>ロメール サーバーがセキュリティで保<br>ている場合には、チェック ボックスを                                                     | sample@<br>                                   | ● Mint Soudox () 「 () () () () () () () () () () () () () |     |                          |
|                                                                                                    |                                               | < 戻る( <u>B</u> ) 次へ( <u>N</u> ) > キャンセル ヘルブ               |     |                          |

| テスト アカウント設定                  |                |                 |
|------------------------------|----------------|-----------------|
| すべてのテストが完了しました。[閉じる]をクリックして続 | 中止( <u>S</u> ) |                 |
|                              |                | 閉じる( <u>C</u> ) |
| タスク エラー                      |                |                 |
| <i></i>                      | 状況             |                 |
| ✓ 受信メール サーバー (POP3) へのログオン   | 完了             |                 |
| ◆ テスト电子メール メッセーンの达信          | 元」             |                 |
|                              |                |                 |
| L                            |                |                 |

アカウントの追加

<sup>18</sup> 完了したら、 「閉じる」をクリック。

× ⑲「スマートフォンにも設 定する」のチェックを はずして、 「完了」。

|                                                  | 定  |
|--------------------------------------------------|----|
| すべて完了しました                                        | 19 |
| アカウントのセットアップに必要な情報がすべて入力されました。                   |    |
|                                                  | Γş |
|                                                  |    |
|                                                  |    |
| □Outlook Mobile をスマートフォンにも設定する(S) 別のアカウントの追加(A)… |    |
|                                                  | _  |
| < 戻る(2)                                          |    |
|                                                  |    |